## Q ダクトの割込みの取り出し高さを指定するには

## A [取出し高さ]でメインダクトからの相対高さを入力します

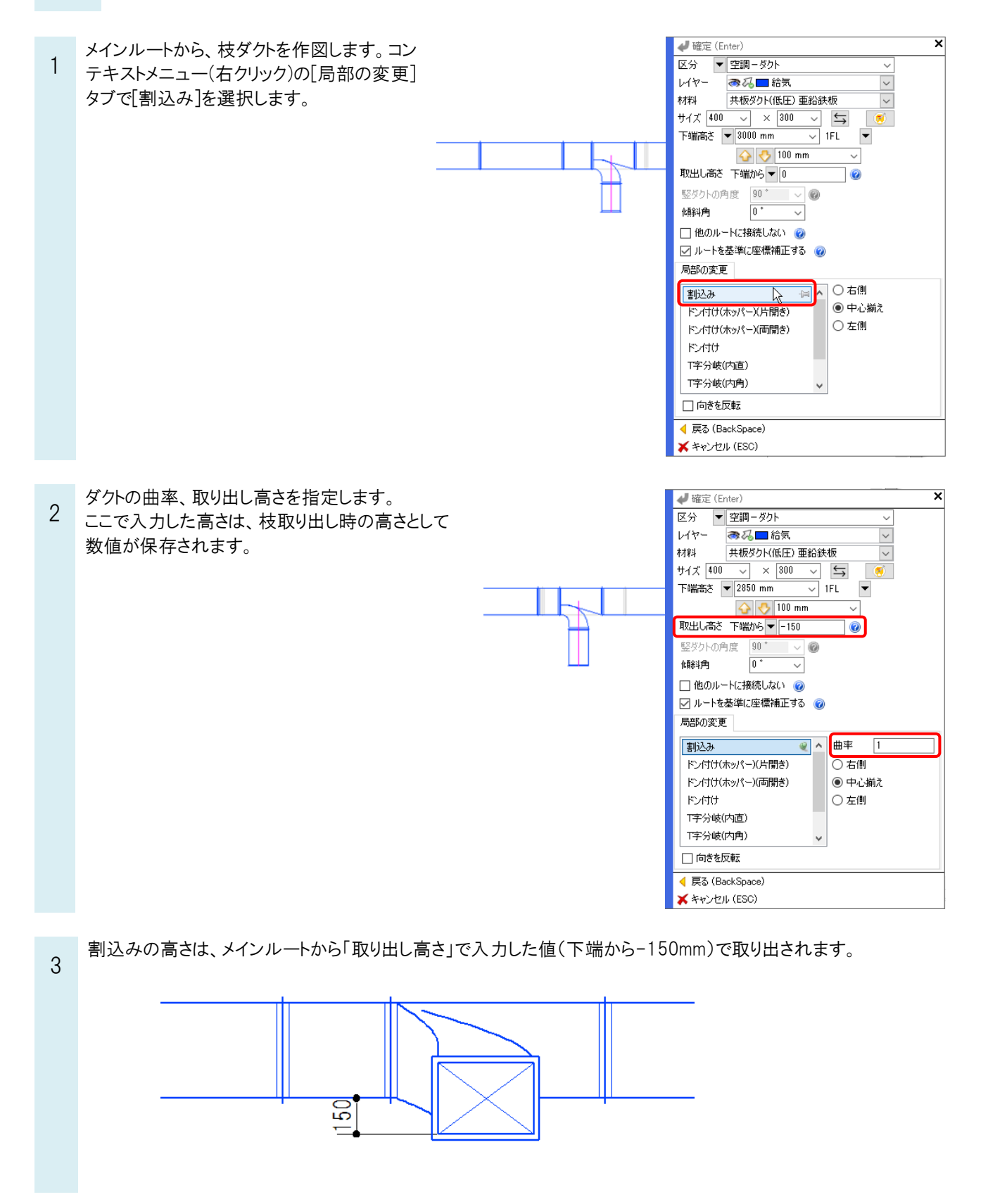